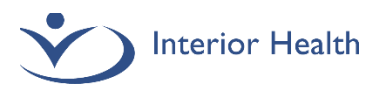

# **Documentation Instructions – Residents in ED**

LOG IN with user role: IH Provider -

When you first login to Meditech, ensure you have selected the correct role and site. Click the down arrow to change:

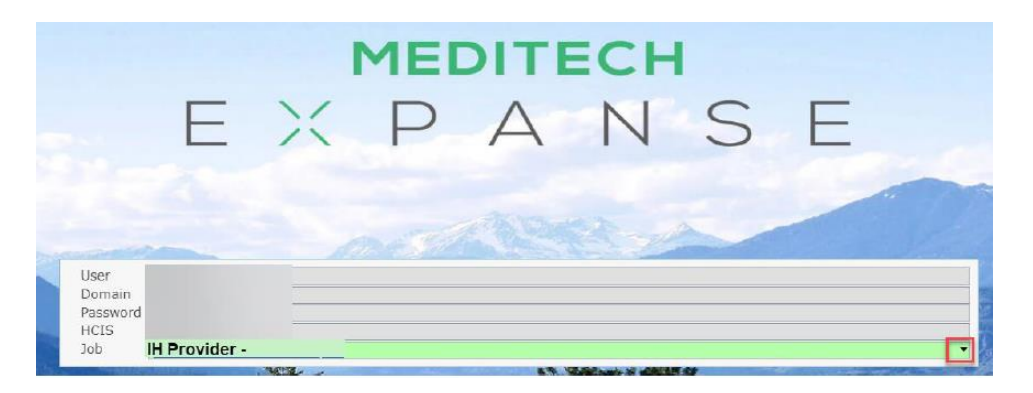

Select ED Physician Tracker from the start menu:

| Web ED Physician Main Menu: | ED Physician Tracker<br>Acute Status Board |   |  |  |  |  |  |
|-----------------------------|--------------------------------------------|---|--|--|--|--|--|
|                             | Mgmt Reports                               | • |  |  |  |  |  |

### **SET UP PIN**

Select the Menu option. Change PIN will display. After selecting Change PIN, the following screen will show.

Enter your Network password, and then enter your new PIN in the Enter New PIN and Re-enter to Verify fields. Click OK.

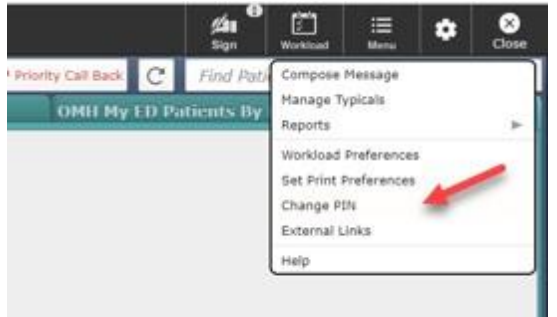

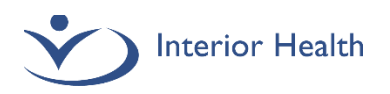

### **SIGN UP**

1. Click on the button with 'Sign Up' written on it and click 'Sign Up' on the drop-down menu that appears to add yourself as the resident assigned to the patient.

| E G<br>Return To Hon |      | Track  | T<br>kers                               |      |                                             |             | Chart  | Document | Orders | Lischarge |
|----------------------|------|--------|-----------------------------------------|------|---------------------------------------------|-------------|--------|----------|--------|-----------|
| 📃 IH MD              | Test | Reside | ent, MD                                 |      |                                             |             |        |          |        |           |
| My List 1            |      |        |                                         | Zone | 1 My&TBS 36                                 |             | Zone 2 | My&TBS   | 1      |           |
| RIH-STWR4            | 3    | 66 F   | <b>Ihdasilva,Plis</b><br>21m<br>Waiting |      | Burn<br>Sign Up                             | No Document | - [    |          |        | der       |
| RIH-STWR4            | 5    | 53 F   | Ihcarovski,Plis<br>356h 21m<br>Seen     | REN  | Sign Up<br>Add to My List<br>Edit Providers | Signed      | •      |          | [      | der       |

That will add your name in blue at the bottom of the button to differentiate from an ED staff provider.

2. Add your preceptor as the ED provider by clicking on the 'Sign Up' button again and click on 'Edit Providers' in the drop-down menu.

A

Failure to add preceptor with Sign Up button will mean preceptor needs to be added as Principal on the Document Contributors screen (instructions included later).

| Return To Hon | 】<br>ne   ◄ | Trac  | <b>F</b><br>ckers                   |      |                                                                        |                         | Chart  | Document | Orders | Lischarge |  |
|---------------|-------------|-------|-------------------------------------|------|------------------------------------------------------------------------|-------------------------|--------|----------|--------|-----------|--|
| 📃 IH MD       | Test        | Resid | ent, MD                             |      |                                                                        |                         |        |          |        |           |  |
| My List 1     |             |       |                                     | Zone | L My&TBS 36                                                            |                         | Zone 2 | My&TBS   | 1      |           |  |
| RIH-STWR4     | 3           | 66 F  | Ihdasilva,Plis<br>22m<br>Waiting    |      | Burn<br>IH MD Resident                                                 | No Document             |        |          | [      | der       |  |
| RIH-STWR4     | 5           | 53 F  | Ihcarovski,Plis<br>356h 21m<br>Seen | REN  | Undo Sign Up<br>Add to My List<br>Edit Providers<br>Queue for Sign Out | ctremity pain<br>Signed | [      |          | 0      | der       |  |

An overlay will appear to allow preceptor to be added.

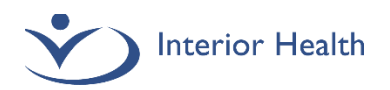

On this overlay, you will search for your preceptor by name using the search box in the top right corner. The list will filter based on your search field. Click on the correct physician from the list to highlight it in blue. You will also see the physician's name appear on the left under ED Provider. Click Save in the top right corner to confirm your choice.

| Edit Patient Provider<br>Ihdasilva,Plis 66 F 18/04/1955 Allergy/Adv: ave | ocado, crab, Seafood - crustaceans # |         |             | (More 🔻 ) |
|--------------------------------------------------------------------------|--------------------------------------|---------|-------------|-----------|
|                                                                          |                                      |         | Q preceptor | )         |
| ED Provider                                                              | NAME                                 | TYPE    |             | ON DUTY   |
| Ih Md Preceptor Web                                                      | Preceptor,Ih Md Test                 | Medical | Doctor      | Yes       |
| Resident                                                                 | Preceptor Web,Ih Md Test             | Medical | Doctor      | Yes       |
| Tap to Add Resident                                                      |                                      |         |             |           |
| ED Midlevel Provider                                                     |                                      |         |             |           |
| Ih Md Resident                                                           |                                      |         |             |           |
| More Filters                                                             |                                      |         |             |           |

You will return to the tracker where you will see both preceptor and resident appear on the 'Sign Up' button.

3. With the patient highlighted, click the Document button at the top of screen to open the document selection screen.

| Return To Home | ▼ Trackers                                                    | Chart                                                | Document Orders Disc                                    | harge      |               |
|----------------|---------------------------------------------------------------|------------------------------------------------------|---------------------------------------------------------|------------|---------------|
| Resident Ad    | ce t.mdex45, MD                                               | Zone 1 My+WR 1                                       | Zone 1 Triage Only 31                                   |            | Zone 1 Mv&TR9 |
|                |                                                               | панняулат же                                         |                                                         |            |               |
| RIH-TRIAGE     | Andrews-Barwpl,Archie (1<br>55 M Seen<br><mark>835h 6m</mark> | Test) Is Preceptor Web,IH MD Test No Docum Home Mede | blated abdominal trauma - blu<br><u>5</u><br>ent<br>Not | C: 4 Order |               |

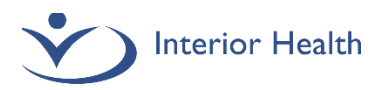

## **CREATE DOCUMENTATION**

| E C Inchers                                                                                                    | Chart Decument Orders Discharge                                                                                                    |
|----------------------------------------------------------------------------------------------------|----------------------------------------------------------------------------------------------------|
| Select Document                                                                                                    |                                                                                                    |
|                                                                                                    | MY ALL                                                                                                    |
|                                                                                                    | You have no open documents for this visit                                                                                                    |
| Add New Document                                                                                                    |                                                                                                    |
| Emergency Dept Note 🔶 Emergency Dept Note Nonportal                                                                                                 |                                                                                                    |
| Emergency Dept Note                                                                                                    | An alert advises that the report will be available to the patient in MyHealthPortal.                                                                                                    |
| Emergency Dept Note Nonportal<br>CLICK HERE<br>PHYSICIAN REPORTO OPEN FIELD<br>Partal Unpublished Reason<br>Select the appropriate Nonportal Reason | Nonportal Reasons<br>Sensitive Information<br>Concern for patient's safety and well-being. Assess if there is a potential for<br>risk of physical harm to the patient, staff or others. Examples: Sensitive<br>reports may include information regarding sexual, domestic; elder; and/or<br>child abuse, or psychiatric conditions.<br><u>Third Party</u><br>Avoid including information provided by a third party. Example: Information<br>disclored in confidence from a relative of a patient, without the patient'r |
| Pertal Impublished Reason Sensitive Information PHT Printel Impublished Reason Third Party Information Other                                        | Anowledge.<br>Other<br>Example: Direct request from the patient to prevent the release of the                                                                                                    |

document to MyHealthPortal. NOTE: The patient has the right to request copies of their nonportal reports

NOTE: The patient has the right to request copies of their nonportal reports through Health Records Departments as per the Freedom of Information and Protection of Privacy Act.

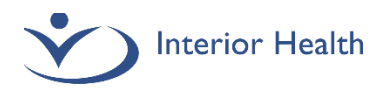

Click on the appropriate Emergency Dept Note document to open it.

Look at the document contributor section underneath Emergency Dept Note:

|                                                    | Emergency Dept Note |  |  |  |  |  |  |  |  |  |  |
|----------------------------------------------------|---------------------|--|--|--|--|--|--|--|--|--|--|
| Principal IH MD Test Resident, MD Contributors     |                     |  |  |  |  |  |  |  |  |  |  |
| ED Note Discharge Plan Procedures/Billing CritCare |                     |  |  |  |  |  |  |  |  |  |  |

If your preceptor is not listed as Principal, you will need to click in this area to open the Document Contributors overlay.

| Document Contributors<br>Andrews-Barwpl, Archie (Test) 55 M 04/05/1969 | Allergy/Adv: Sulfa (Sulfonamide Antibiotics), acetaminophen, Eggs #, clomipramine |
|------------------------------------------------------------------------|-----------------------------------------------------------------------------------|
| Encounter Date/Time                                                    |                                                                                   |
| 14/11/24 07:48 PST                                                     |                                                                                   |
| Contributors                                                           |                                                                                   |
| IH MD Test Resident, MD +                                              |                                                                                   |
| Principal<br>IH MD Test Resident, MD +                                 | Select the + to add your preceptor as Principal                                   |
| Emergency Physician +                                                  |                                                                                   |
| Copies To                                                              |                                                                                   |
| Nurse NIBDOS (ED) BC Resident-No Co                                    | verage/No PHN +                                                                   |

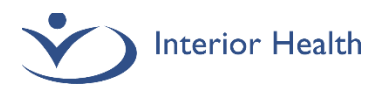

Click inside the ED Note text box to start documenting.

| ED Note         Discharge Plan         Procedures/Billing         CritCare                                                                                                    |
|----------------------------------------------------------------------------------------------------|
| ← Emergency Dept Note Add Content Rapid                                                                                                    |
| ✓ ALERT Rapid                                                                                                    |
| THIS REPORT WILL BE DISTRIBUTED TO THE PATIENT PORTAL                                                                                                    |
| V PHYSICIAN ASSESSMENT Rapid                                                                                                    |
| PHYSICIAN ASSESSMENT                                                                                                    |
|                                                                                                    |
|                                                                                                    |
|                                                                                                    |
| Image: Severity Reaction       Status       Date / Time         Allergy/AdvReac       Type       Severity       Reaction       Status       Date / Time         Cars       Allergy       Wheezing       Uncoded       04/11/24 15:07 PST |

When you have finished documenting, you must fillout the Disposition on the Discharge Plan by clicking on the Discharge Plan button in the blue bar.

| E A F<br>Return To Home Trackers                    | Chart Document Orders Discharge                                                                                                    | // Sign |
|-----------------------------------------------------|----------------------------------------------------------------------------------------------------|---------|
| Emergency Department Visit 🗸                        | Ready for Discharge: SAVE S                                                                                                    | IGN     |
| Author: IH MD Test Resident, MD                     |                                                                                                    |         |
| ED Note Discharge Plan Procedures Cr                | it Care                                                                                                    | - 🌣     |
| ← Discharge Plan ···                                |                                                                                                    | ē       |
| Prescriptions                                       | ibuprofen No Activ<br>400 mg PO Q6H                                                                                                    | on      |
| Post-Discharge Orders                               | Click to Enter Post-Discharge Orders                                                                                                    |         |
| CallBack Reminder                                   | Click to Enter CallBack Reminder                                                                                                    |         |
| Stand Alone Forms                                   | Click to Enter Stand Alone Forms                                                                                                    |         |
| Additional Patient Instructions                     | Click to Enter Additional Patient Instructions                                                                                                    |         |
| *Disposition (Instruction to Nursing)<br>(Required) | (MD Discharge) (RN Discharge) (Consultation) (Handover) (Admit to Ward) (Admit to CCU/OR/ICU) (LWBS/AMA) (Expired) (Interfacility Transfer) (CDU/Observ) |         |
| Other Providers                                     | Click to Enter Other Providers                                                                                                    |         |

When your document is complete, select Sign and enter PIN.

| Emergency Dept Note                                                         | Preview   |  | Save Sign | C |
|-----------------------------------------------------------------------------|-----------|--|-----------|---|
| Principal IH MD Test Preceptor Web, MD Contributors IH MD Test Resident, MD |           |  |           |   |
| ED Note Discharge Plan Procedures/Billing CritCare                          | Enter PIN |  |           |   |

The system will return you to the tracker and the document will display in I-Signed status in the patient's EMR.

The Preceptor is notified in their Sign queue to complete their portion of the ED document.

Quality | Integrity | Compassion | Safety

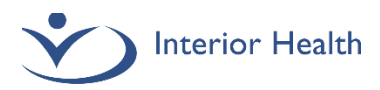

# **Preceptor Instructions – Residents in ED**

### Preceptor

From your tracker you will now see the patient that your resident assigned to you. **To review and sign the document, you must click on the Sign List button.** Do not access through the Document panel.

| E 1<br>Return To He            | ∰<br> | Trackers |                      |                           |          | Chart  | Document | Orders | 2<br>Discharge                               |                 | ->      | sign (33) | Workload | III<br>Monu | ٠ | Close |
|--------------------------------|-------|----------|----------------------|---------------------------|----------|--------|----------|--------|----------------------------------------------|-----------------|---------|-----------|----------|-------------|---|-------|
| ≡ IH MD Test Preceptor Web, MD |       |          |                      |                           |          |        |          |        | Royal Inland Hospital 👻 😍 Priority Call Back | C               | Find Pa | tient     |          |             | Q |       |
| My List 1                      |       |          |                      | Zone 1 My&TBS 44          |          | Zone 2 | My&TBS   | 1      |                                              | Zone 3 My&TBS 0 | - M     | ore Lists |          |             |   | •     |
| RIH-STWR4                      | 3     | 66 F     | Ihdas<br>34m<br>Seen | Freceptor Web, IH MD Test | I-Signed | Burn   |          |        | rder                                         |                 |         |           |          |             |   |       |

Reports to be signed will appear in your sign queue: your draft reports, as well as student and resident reports.

| Return To Home Workload Compose Sign Fac: Royal Inland Hospita | ı                                                                           | 34<br>Sign    | ••• ?<br>More Help | (IP)<br>User | ×<br>Close |
|----------------------------------------------------------------|-----------------------------------------------------------------------------|---------------|--------------------|--------------|------------|
| Sign List C                                                    | Docker-Edmwpl,Harry Edm Only                                                |               |                    |              |            |
| > Orders (4)                                                   | 🚬 🗄 2y 9m M 02/02/2022 He/Him/His 🕧                                         |               |                    |              |            |
| V Documents (30)                                               | PCP                                                                         |               |                    |              |            |
| Sort By: Date +                                                | A Required response or code                                                 | Add Statement | Edit Docume        | nt Si        | gn (0)     |
| Docker-Edmwpl,Harry Edm Only 2/M<br>KA0010128/25 07:18         | Principal IH MD Test Preceptor Web, MD Contributors IH MD Test Resident, MD |               |                    | _            |            |
| Emergency Dept Note Nonportal                                  | IHA ** TEST EXPANSE 2.2 **                                                  |               |                    |              |            |

To add notes of your own and enter the required responses, select the Edit Document button to launch the document. The note the resident originally signed will be captured for audit purposes. The notes the preceptor signs will appear separately and beneath the resident's documentation.

|                                                                                                    |                                                                 | IHA ** TEST EXPANSE 2.2 **              |                                                                                                    |
|----------------------------------------------------------------------------------------------------|-----------------------------------------------------------------|-----------------------------------------|----------------------------------------------------------------------------------------------------|
|                                                                                                    |                                                                 | Emergency Dept Note                     |                                                                                                    |
| Patient Name: Saget-Acuwpl,Bob<br>Date of Birth: 30/10/1964<br>Emergency Provider: Preceptor Web,I<br>Date: 22/11/24 13:23  | IH MD Test                                                      |                                         | Medical Record Number: KA0000208<br>Patient Status: Emergency Department<br>Account Number: KA0010151/25<br>Initialization Date: 22/11/24 13:23 |
| <dr -="" file<="" ih="" last="" md="" resident,="" td="" test=""><td>ed: 22/11/24 13:31 PST&gt;</td><td></td><td></td></dr> | ed: 22/11/24 13:31 PST>                                         |                                         |                                                                                                    |
| PHYSICIAN ASSESSMENT                                                                                                    |                                                                 | Nurse Notes (Newest on Top)             |                                                                                                    |
|                                                                                                    | Nursing Note:                                                   | 30/10/24 1124zzzzz                      |                                                                                                    |
|                                                                                                    | Nursing Note:                                                   | 30/10/24 1123                           |                                                                                                    |
| These are the Resident notes added<br>CDr IH MD Test Preceptor Web, MD - La<br>PHYSICIAN ASSESSMENT                         | d by resident, per Resident M<br>ast Filed: 22/11/24 13:44 PST> | fanual instructions.                    |                                                                                                    |
|                                                                                                    |                                                                 | Nurse Notes (Newest on Top)             |                                                                                                    |
|                                                                                                    | Nursing Note:                                                   | 30/10/24 1124zzzzz                      |                                                                                                    |
|                                                                                                    | Nursing Note:                                                   | 30/10/24 1123                           |                                                                                                    |
| This is the Preceptor applying ed:<br>I've removed the notes entered by                                                     | its to the notes entered by t<br>the Resident completely.       | the Resident - I'm modifying this line. |                                                                                                    |

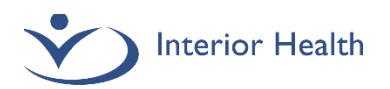

On the Discharge Plan, complete the required Final Diagnosis, Complexity and Disposition fields.

| Emergency Dept Note Nonportal Preview Ready for Discharge 🔲 Typicals                                         |                                                                                                    |  |  |  |  |
|----------------------------------------------------------------------------------------------------|----------------------------------------------------------------------------------------------------|--|--|--|--|
| Principal IH MD Test Preceptor Web, MD Contributors IB H0 Test Resident, H0 Last Saved at 28/11/24 07:51 PST |                                                                                                    |  |  |  |  |
| ED Note Discharge Plan Procedures/Billing CritCare                                                           |                                                                                                    |  |  |  |  |
| V Emergency Dept Note Nonportal Add Content Rapid     Typicals View Previous      View Previous      F       |                                                                                                    |  |  |  |  |
| Final Diagnosis (Required)                                                                                   | Click to Enter Discharge Problem                                                                                                    |  |  |  |  |
| Medications                                                                                                  | No Known Home Meds                                                                                                    |  |  |  |  |
| Post-Discharge Orders                                                                                        | Click to Enter Post-Discharge Orders                                                                                                    |  |  |  |  |
| CallBack Reminder                                                                                            | Click to Enter CallBack Reminder                                                                                                    |  |  |  |  |
| Stand Alone Forms                                                                                            | Click to Enter Stand Alone Forms                                                                                                    |  |  |  |  |
| Instruction Sheets for Home                                                                                  | Click to Enter Instruction Sheets for Home                                                                                                    |  |  |  |  |
| Patient Instructions                                                                                         | Click to Enter Patient Instructions                                                                                                    |  |  |  |  |
| *Disposition Instructions<br>(Required)                                                                      | (MD Discharge) (RN Discharge) Consultation) (Handover) (Admit to Ward) (Admit to CCU/OR/ICU) (LWBS/AMA) (Expired) (Interfacility Transfer) (CDU/Observ) |  |  |  |  |
| ED Provider                                                                                                  | Preceptor Web,IH MD Test                                                                                                    |  |  |  |  |
| ED Resident                                                                                                  | Avery,Danica Jad                                                                                                    |  |  |  |  |
| Other Providers                                                                                              | Click to Enter Other Providers                                                                                                    |  |  |  |  |
| 3 rocedures/Billing Add Content Rapid                                                                        |                                                                                                    |  |  |  |  |
| V COMPLEXITY Rapid                                                                                           |                                                                                                    |  |  |  |  |
| * ED C * ED Complexity<br>Refer $1 = 2 = 3 = CDU = TTL =$                                                    |                                                                                                    |  |  |  |  |
| FFS INCENTIVE CODES                                                                                          | V FFS INCENTIVE CODES Rapid                                                                                                    |  |  |  |  |

When all of the mandatory fields have been completed, click Sign and enter PIN to finalize.

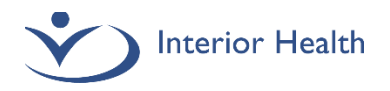

#### IMPORTANT!

If you discover you have created documentation in error (incorrect patient/account/template):

- Immediately create an addendum stating **"This report has been created on the wrong** patient/account/template and will be cancelled. Please ensure your records are updated accordingly."
- Create the document on the correct patient/account/template
- Email <u>DocumentationSupport@interiorhealth.ca</u> with patient and report demographics so that we can remove the

report from the patient's EMR.

If you discover a typo/text error in your document:

- Create an addendum to correct or clarify the text error.
- If the error cannot be clarified in an addendum, email <u>DocumentationSupport@interiorhealth.ca</u> with report details and we will assist in correction.

#### Support Information (All)

Our Medical Documentation team regularly audits Resident documentation. We will contact you if your documentation requires attention.

For Documentation questions, quality issues or corrections, email <u>DocumentationSupport@interiorhealth.ca</u> For technical support please contact IMIT SERVICE DESK: 1-855-242-1300 or <u>servicedesk@interiorhealth.ca</u>